# Webinar #5 DLM spring window

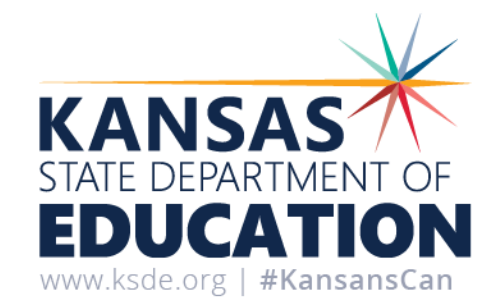

Feb 5-April 26, 2024

# Spring Window

### Essential Elements for ELA and Mathematics

- Testing is required to meet blueprint requirements
- EEs are selected in the Instruction and Assessment Planner
- Test administrator can choose the same or different EEs as the fall window
- Linkage level recommendation for an EE in the spring window is based on student performance in the fall window if it was tested. Otherwise, it is based on First Contact Survey
- Testlet Information Page needs to be reviewed prior to testing.
- Results contribute to a student's final, end-of-year
   Individual Student Score Report

### **Essential Elements for Science**

- Administration tasks for science are in the Test Management tab in Educator Portal (EE are <u>not</u> selected in the Instruction and Assessment Planner).
- Retrieve the Testlet Information Page (TIP) for the first testlet in Test Management. Gather needed materials before beginning the assessment, including printing the pictureresponse cards for testlets at the Initial linkage level
- Assess the student on the first testlet in Student Portal
- As other science testlets become available, retrieve the TIP, gather materials, and assess the student in Student Portal
- All 9 Essential Elements are required to be assessed, therefore there is no blueprint.

Kansas State Department of Education | www.ksde.org | **#KansansCan** 

# Late enrollments

- If a student transfers from another KS district, everything that was completed in the previous district will transfer. We ask that you enroll the student and continue to work on meeting the blueprint requirements.
- Need not test date follow the <u>2023-2024 Kansas Assessment</u> <u>Program Overview</u>
  - Students entering the district after 3/18/24 due not need to be enrolled in the DLM or tested by the new district.

## 2023-2024 Kansas Assessment Program Overview

#### 2023-2024 Kansas Assessment Program Overview

All tests are delivered in Kite<sup>®</sup> Student Portal (except HGSS) and include multiple-choice and technology-enhanced items. KELPA speaking and writing assessments are human scored. All other assessments are machine-scored. Interim and 2<sup>nd</sup> grade assessments are optional. General summative, Kansas English Language Proficiency Assessment (KELPA), History, Government, and Social Studies (HGSS), and Dynamic Learning Maps<sup>®</sup> (DLM<sup>®</sup>) assessments are mandatory.

| Assessment<br>Type                                             | Subject                                                   | Grades                             | Estimated Time<br>to Complete <sup>1</sup>                       | Testing<br>Window                                                                | Need Not<br>Test Date <sup>2</sup>   | Recently Arrived in<br>U.S. Exemption Date <sup>3</sup>                                                                                |
|----------------------------------------------------------------|-----------------------------------------------------------|------------------------------------|------------------------------------------------------------------|----------------------------------------------------------------------------------|--------------------------------------|----------------------------------------------------------------------------------------------------|
| Classroom-based<br>Assessment                                  | HGSS                                                      | 4, 7, and<br>either 10, 11, or 12* | Varies                                                           | Submit Scores in KIDS<br>EOYA Collection                                         | 4/19/24                              | N/A                                                                                                    |
|                                                                | Mathematics                                               | 3–8, 10                            | Two sessions,<br>45–60 mins each                                 | Students testing at a<br>Brick & Mortar School<br>March 18-April 19 <sup>7</sup> |                                      | Recently Arrived student required to take math.                                                                                        |
| General<br>Summative<br>Assessments                            | English Language<br>Arts                                  | 3–8, 10                            | Two sessions,<br>45–60 mins each                                 | Full Time Virtual<br>Student testing<br>remotely                                 | Enrolled on<br>or after<br>3/18/2024 | Arrived after 3/18/23<br>exempted from ELA.<br>Must take KELPA.                                                                        |
|                                                                | Science                                                   | 5, 8, 11                           | Two sessions,<br>45 mins each                                    | Student testing<br>remotely<br>April 22-May 3 <sup>7</sup>                       |                                      | Recently Arrived<br>student required to<br>take science.                                                                               |
| Interim<br>Predictive                                          | Mathematics                                               | 3-8<br>10 (no test available)      | One session,                                                     | 10/02/23 to 10/13/23                                                             | N/A                                  | N/A                                                                                                    |
| Assessments <sup>4</sup>                                       | ELA                                                       | ELA 3-8, 10                        | 45–60 mins                                                       | 1/29/24 to 2/09/24                                                               |                                      |                                                                                                    |
| Dynamic Learning<br>Maps Alternate<br>Assessments <sup>5</sup> | Mathematics,<br>English Language<br>Arts                  | 3-8, 10                            | Varies                                                           | Fall<br>9/11/23 to 12/22/23<br>Spring<br>2/05/24 to 4/26/24                      | 3/18/2024                            | Recently Arrived student<br>required to take math.<br>Arrived after 3/18/23<br>exempt from ELA. Must take<br>Alt ELP Assessment (TBA). |
| Dynamic Learning<br>Maps Alternate<br>Assessments <sup>5</sup> | Science                                                   | 5, 8, 11                           | Varies                                                           | 2/05/24 to 4/26/24                                                               | 3/18/2024                            | Recently Arrived student<br>required to take science.                                                                                  |
| KELPA<br>Assessments <sup>6</sup>                              | Four domains:<br>reading, speaking,<br>listening, writing | K-12                               | Varies.<br>Refer to Kansas<br>Assessment<br>Examiner's<br>Manual | 1/29/24 to 3/08/24<br>Human scoring<br>completed by<br>3/29/24 <sup>7</sup>      | N/A                                  | No exemption. Required<br>for all identified EL<br>students.                                                                           |

The Alternate ACCESS window is the same as the KELPA window

Kansas State Department of Education | www.ksde.org | **#KansansCan** 

# WIDA Alternate ACCESS

- The Alternate Access assessment window is the same as the KELPA window
  - January 29<sup>th</sup> March 8<sup>th</sup>
- For English Learners with a most significant cognitive disability
- The test administrate must complete the required training on the WIDA secure site before administering Alternate ACCESS
- The person most familiar with the student and their mode of communication should administer the assessment.

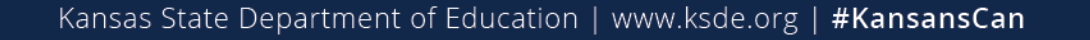

# Test Security and Ethics Issues

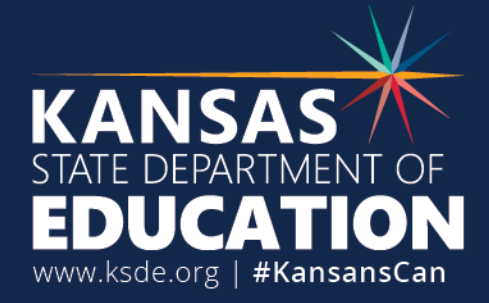

# **Testing Outside Hours**

- Exit does not save
  - Testlet opened outside of school hours evenings and weekends
    - Teacher viewing testlet ahead of time this is a security and ethics issue that is addressed in the DLM required training
- Test reset
  - Testlet was left open on the student's testing device and DLM reset it at 11:05 pm this is a security and ethics issue
- Other
  - These require the assistance of the DLM service desk to dig deeper into the individual situation
- Submitted
  - Testlet was opened and submitted outside school hours
- Districts need to be monitoring and addressing these test security issues
- KSDE will be monitoring the data.

# **Tests Completed in Short Time**

- DLM research team has determined the amount of time that is not reasonable to complete a DLM testlet
  - ELA 60 seconds or less
  - Math 30 seconds or less
  - Science 30 seconds or less
- This is a testing irregularity that needs to be monitored and addressed by districts.
  - District can request for a testlet to be reset email <u>crogers@ksde.org</u> the SSID and testlet name
  - KSDE will be monitoring the data continued patterns of irregularities could result in tests being invalidated

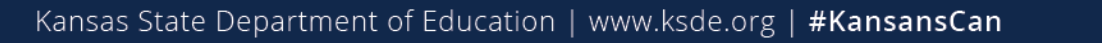

# Manage Tests

Instruction and Assessment Planner

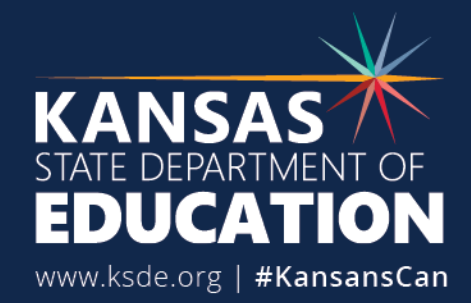

# **Student Activity Table**

| Atwood, Polly<br>State ID: 54621347 | A             |           | -               |
|-------------------------------------|---------------|-----------|-----------------|
|                                     | First Contact |           | Credentiais     |
|                                     | ELA           | MATH      | SCI             |
| View/Create plans                   | $\ominus$     | $\ominus$ | $(\rightarrow)$ |
| Blueprint requirements met          | 0 of 4        | 0 of 4    | NA              |
| Number of plans with instruction in | 0             | 0         | 0               |
| progress                            |               |           |                 |
| Testlets assigned and ready to test | 0             | 0         | 0               |
| Total number of testlets completed  | 0             | 0         | 0               |

\*Note. The student in this example is not a real student.

# **Accessing the Essential Element** Performance Report

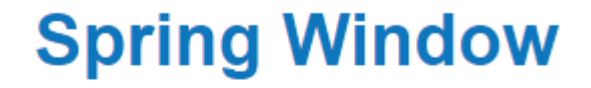

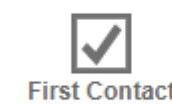

Survey

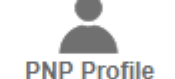

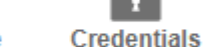

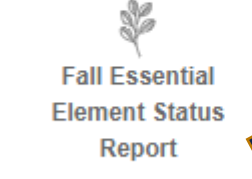

Print

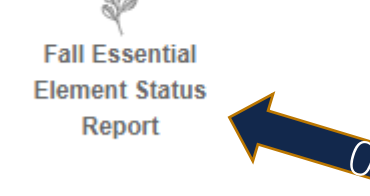

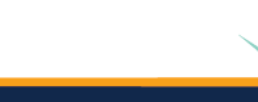

Kansas State Department of Education | www.ksde.org | #KansansCan

# **Essential Element Performance Report**

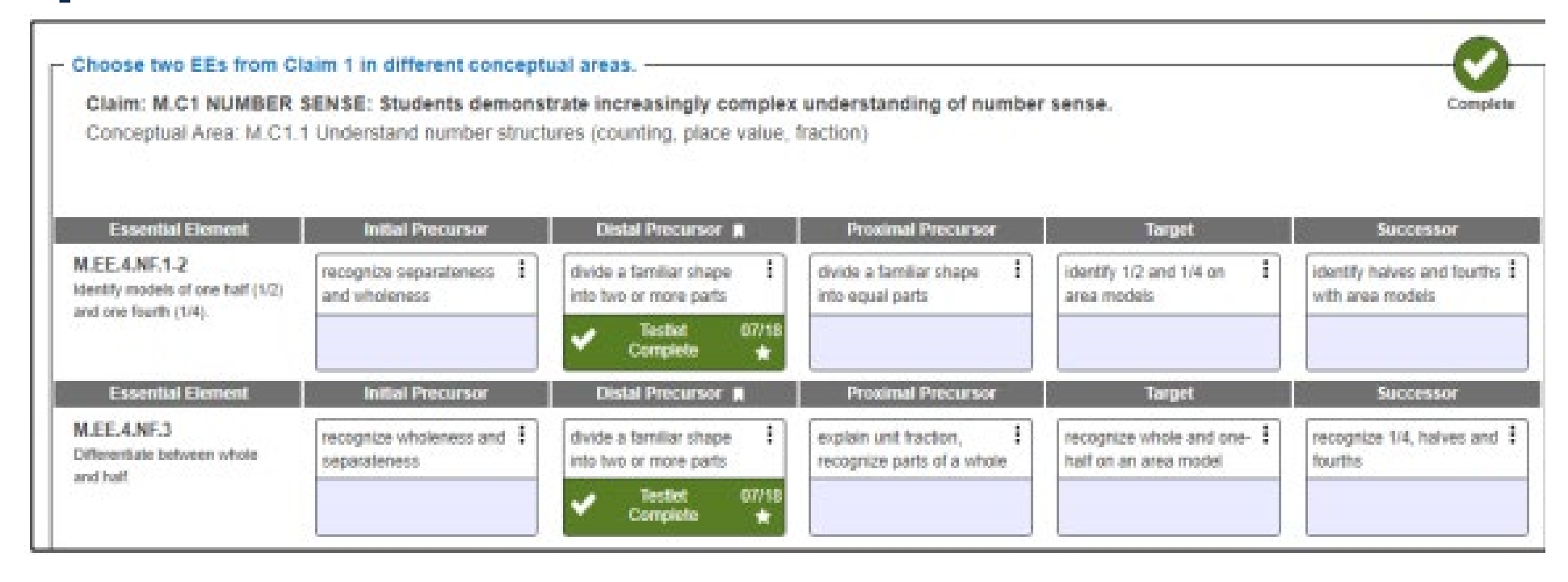

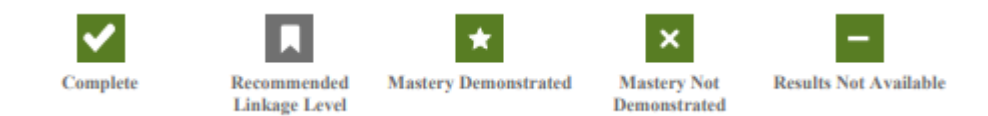

Kansas State Department of Education | www.ksde.org | **#KansansCan** 

# Performance Report from Reports Tab

- 1. Select Reports/Alternate Assessment Reports/Instructionally Embedded.
- 2. Select Performance Report from the drop-down menu.

| Kite Educator Portal                       |                     |          | Role:<br>Teacher |
|--------------------------------------------|---------------------|----------|------------------|
| ★ SETTINGS * MANAGE TESTS * REPORTS * SUI  | RVEYS TRAINING HELP |          |                  |
| Instructionally Embedded -                 |                     |          |                  |
| F Blueprint Coverage t<br>Student Progress |                     |          |                  |
| Performance Report SCHOOL:                 | SUBJECT:            | ROSTER   | WINDOW:          |
| Class Roster x * Keating Elementary x      | • Select •          | Select * | Select *         |

- 3. Enter filters. These fields will be prepopulated for the Teacher role.
- 4. After selecting a subject and window, select on of the hyperlinked student names to download the report.

# Kansas Blueprint/Record Sheet

Planning for the Spring Window

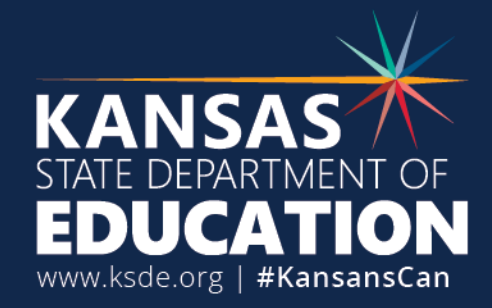

# **Kansas Blueprint/Record Sheet**

INTRODUCTION | ESSENTIAL ELEMENTS BLUEPRINT/SELECTION RECORD

#### DLM Familiar Texts https://dynamiclearningmaps.org/familiar-texts-im

This page links directly to books used in DLM English Language Arts (ELA) assessments. Find books by selecting Grade and Title. In the Dynamic Learning Maps® (DLM®) alternate assessment, students with the most complex needs are given the opportunity to become familiar with the books they will encounter in the assessment. These familiar texts are used in all Initial Precursor testlets and in some other linkage levels for some EEs. Unfamiliar texts are used in some linkage levels for some EEs where access to the text prior to administration is not necessary for the student to demonstrate their understanding. Descriptions of the texts and their features are provided for each Essential Element and linkage level by selecting about grade familiar texts. Educators are encouraged to use this information as a resource for planning instruction.

#### Exemplar Text Supports

https://www.dlmpd.com/exemplar-text-supports/

This page contains materials that link directly to the grade level content, but are written at a level that is accessible.

#### Major Claims and Conceptual Areas in English Language Arts (ELA)

| Major Claim:     | Students of complex | an comprehend text in increasingly ways.    | Major Claim:     | Students<br>purposes | can communicate for a range of and audiences. |
|------------------|---------------------|---------------------------------------------|------------------|----------------------|-----------------------------------------------|
| Conceptual Area: |                     |                                             | Conceptual Area: |                      |                                               |
|                  | ELA.C1.1            | Determine critical elements of text.        |                  | ELA.C3.1             | Use language to communicate with              |
|                  | ELA.C1.2            | Construct understandings of text.           |                  |                      | others.                                       |
|                  | ELA.C1.3            | Integrate ideas and information from text.  |                  | ELA.C3.2             | Clarify and contribute in discussion.         |
|                  |                     |                                             | Major Claim:     | Students             | can investigate topics and present            |
| Major Claim:     | Students            | can produce writing for a range             |                  | informat             | ion.                                          |
|                  | of purpos           | ses and audiences.                          | Conceptual Area: |                      |                                               |
| Conceptual Area: | 51 4 62 4           |                                             |                  | ELA.C4.1             | Use sources and information.                  |
|                  | ELA.C2.1            | Use writing to communicate.                 |                  | ELA.C4.2             | Collaborate and present ideas.                |
|                  | ELA.C2.2            | Integrate ideas and Information in writing. |                  | 22/1.04.2            |                                               |
|                  |                     |                                             |                  |                      |                                               |

Special Education and Title Services | Kansas State Department of Education | www.ksde.org

<u>Kansas Essential Elements</u> <u>Blueprint/Selection Record</u> <u>Math and English Language Arts</u> <u>by Grade</u> (PDF)

Kansas State Department of Education | www.ksde.org | **#KansansCan** 

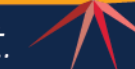

# **Record Sheet – grade 3 math**

ESSENTIAL ELEMENTS BLUEPRINT/SELECTION DATA

### **GRADE 3**

Student name:

Year:

#### Math

Available Essential Elements and minimum expectation for each student's assessment.

1. Students demonstrate increasingly complex understanding of number sense.

| CONCEPTUAL | ESSENTIAL | CHOOSE 1:                                                                                                  | FALL WINDOW 9/9/2019-12/20/2019 |                |               | SPRING WINDOW 2/3/2020-5/15/2020 |               |               |  |
|------------|-----------|----------------------------------------------------------------------------------------------------|---------------------------------|----------------|---------------|----------------------------------|---------------|---------------|--|
| AREA       | ELEMENT   | DESCRIPTION                                                                                                | DATE CHOSEN                     | LINKAGE LEVEL  | DATE ASSESSED | DATE CHOSEN                      | LINKAGE LEVEL | DATE ASSESSED |  |
| M.C1.1     | 3.NBT.2   | Demonstrate understanding of place value to tens.                                                          |                                 |                |               |                                  |               |               |  |
|            | 3.NBT.3   | Count by tens using models such as objects, base ten<br>blocks, or money.                                  |                                 |                |               |                                  |               |               |  |
|            | 3.NF.1-3  | Differentiate a fractional part from a whole.                                                              |                                 |                |               |                                  |               |               |  |
| CONCEPTUAL | ESSENTIAL | MUST TEST:                                                                                                 | FALL WIN                        | DOW 9/9/2019-1 | 2/20/2019     | SPRING WINDOW 2/3/2020-5/15/2020 |               | -5/15/2020    |  |
| AREA       | ELEMENT   | DESCRIPTION                                                                                                | DATE CHOSEN                     | LINKAGE LEVEL  | DATE ASSESSED | DATE CHOSEN                      | LINKAGE LEVEL | DATE ASSESSED |  |
| M.C1.3     | 3.OA.4    | Solve addition and subtraction problems when result is unknown, limited to operands and results within 20. |                                 |                |               |                                  |               |               |  |

2. Students demonstrate increasingly complex spatial reasoning and understanding of geometric principles.

| CONCEPTUAL | PTUAL ESSENTIAL MUST TEST: |                                                            | FALL WIN    | DOW 9/9/2019-1 | 2/20/2019     | SPRING WINDOW 2/3/2020-5/15/2020 |               |               |
|------------|----------------------------|------------------------------------------------------------|-------------|----------------|---------------|----------------------------------|---------------|---------------|
| AREA       | ELEMENT                    | DESCRIPTION                                                | DATE CHOSEN | LINKAGE LEVEL  | DATE ASSESSED | DATE CHOSEN                      | LINKAGE LEVEL | DATE ASSESSED |
| M.C2.2     | 3.G.2                      | Recognize that shapes can be partitioned into equal areas. |             |                |               |                                  |               |               |

3 Special Education and Title Services | Kansas State Department of Education | www.ksde.org

## **Essential Element by Linkage Level Data**

GRADE 3

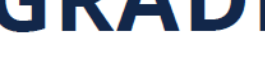

Student name:

Year:

#### <u>Kansas Essential</u> <u>Elements by Linkage Level</u> <u>Data: Grade 3-Grade</u> <u>11</u> (PDF)

Initial Precursor Level Math Skills

1. Students demonstrate increasingly complex understanding of number sense.

| ESSENTIAL<br>ELEMENT | CHOOSE 1:               | DATE | DATE | DATE | DATE | DATE | DATE | DATE | DATE | DATE | DATE |
|----------------------|-------------------------|------|------|------|------|------|------|------|------|------|------|
| EE.3.NBT.2           | Recognize set.          |      |      |      |      |      |      |      |      |      |      |
|                      |                         |      |      |      |      |      |      |      |      |      |      |
|                      | Recognize separateness  |      |      |      |      |      |      |      |      |      |      |
|                      |                         |      |      |      |      |      |      |      |      |      |      |
| EE.3.NBT.3           | Recognize before.       |      |      |      |      |      |      |      |      |      |      |
|                      |                         |      |      |      |      |      |      |      |      |      |      |
|                      | Recognize after.        |      |      |      |      |      |      |      |      |      |      |
| EE.E.NF.1-3          | Recognize some.         |      |      |      |      |      |      |      |      |      |      |
|                      |                         |      |      |      |      |      |      |      |      |      |      |
|                      |                         |      |      |      |      |      |      |      |      |      |      |
| ESSENTIAL            | MUST TEST:              | DATE | DATE | DATE | DATE | DATE | DATE | DATE | DATE | DATE | DATE |
| EE.3.OA.4            | Recognize set.          |      |      |      |      |      |      |      |      |      |      |
|                      |                         |      |      |      |      |      |      |      |      |      |      |
|                      | Recognize separateness. |      |      |      |      |      |      |      |      |      |      |
|                      |                         |      |      |      |      |      |      |      |      |      |      |

Kansas State Department of Education | www.ksde.org | **#KansansCan** 

## Grade 3 Math

#### GRADE 3 | ESSENTIAL ELEMENTS BY LINKAGE DATA

#### Proximal Precursor and Target Math Skills

1. Students demonstrate increasingly complex understanding of number sense.

| ESSENTIAL<br>ELEMENT | CHOOSE 1:                                                                                        | DATE | DATE | DATE | DATE | DATE | DATE | DATE | DATE | DATE | DATE |
|----------------------|--------------------------------------------------------------------------------------------------|------|------|------|------|------|------|------|------|------|------|
| EE.3.NBT.2           | PP = Recognize multiple tens and something.<br>• Compose numbers based on tens.                  |      |      |      |      |      |      |      |      |      |      |
|                      | T = Explain place value for ones and tens.                                                       |      |      |      |      |      |      |      |      |      |      |
| EE.3.NBT.3           | PP = Rote count to 30.<br>• Count to 30.                                                         |      |      |      |      |      |      |      |      |      |      |
|                      | T = Skip count by 10s.                                                                           |      |      |      |      |      |      |      |      |      |      |
| EE.3.NF.1-3          | PP = Partition shapes.                                                                           |      |      |      |      |      |      |      |      |      |      |
|                      | <ul><li>T = Recognize parts of a given whole or a unit.</li><li>Explain unit fraction.</li></ul> |      |      |      |      |      |      |      |      |      |      |

| ELEMENT MUST TEST:                                                                                                    | DATE | DATE | DATE | DATE | DATE | DATE | DATE | DATE | DATE | DATE |
|----------------------------------------------------------------------------------------------------|------|------|------|------|------|------|------|------|------|------|
| EE.3.OA.4 PP = Recognize the addition sign.<br>• Explain the function of the addition sign.<br>• Represent addition with equations.<br>• Recognize the subtraction sign.<br>• Explain the function of the minus sign.<br>• Represent subtraction with equations.<br>• Recognize the equal sign.<br>• Explain the function of the equal sign. |      |      |      |      |      |      |      |      |      |      |
| <ul> <li>T = Determine the unknown in a subtraction equation.</li> <li>Determine the unknown in an addition equation.</li> </ul>                                                                                                    |      |      |      |      |      |      |      |      |      |      |

Kansas State Department of Education | www.ksde.org | **#KansansCan** 

# Planner vs. Kansas Blueprint/Record Sheet

A comparison using 4<sup>th</sup> grade math and 10<sup>th</sup> grade math

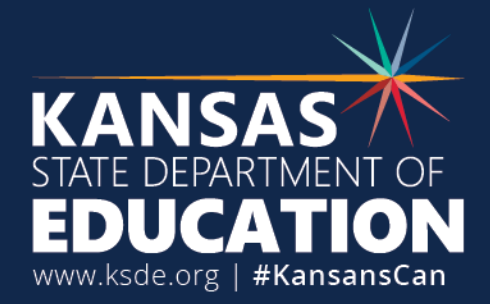

# 4<sup>th</sup> Grade math blueprint – Claim 2

### Instruction and Assessment Planner

Choose two EEs from Claim 2 in different conceptual areas.

 $\sim$ 

Claim: M.C2 GEOMETRY: Students demonstrate increasingly complex spatial reasoning and understanding of geometric principles.

Conceptual Area: M.C2.1 Understand and use geometric properties of two- and three- dimensional shapes

| Essential Element                                                 | Initial Precursor                               | Distal Precursor                       | Proximal Precursor              | Target                                                | Successor                                           |
|-------------------------------------------------------------------|-------------------------------------------------|----------------------------------------|---------------------------------|-------------------------------------------------------|-----------------------------------------------------|
| M.EE.4.G.1<br>Recognize parallel lines and<br>intersecting lines. | recognize attributes of an object               | recognize or name a point              | recognize line and line segment | recognize intersecting/parallel<br>line/line segments | recognize perpendicular/parallel<br>line segments   |
|                                                                   |                                                 |                                        |                                 |                                                       |                                                     |
| Essential Element                                                 | Initial Precursor                               | Distal Precursor                       | Proximal Precursor              | Target                                                | Successor                                           |
| M.FE.4.MD.5<br>Recognize angles in geometric<br>shapes.           | recognize attributes of an object               | recognize a point                      | recognize line and ray          | recognize angle                                       | directly compare two angles                         |
| Essential Element                                                 | Initial Precursor                               | Distal Precursor                       | Proximal Precursor              | Target *                                              | Successor                                           |
| M.FE.4.MD.6<br>Identify angles as larger and<br>smaller.          | recognize attributes; recognize<br>same andmore | recognize same or different<br>amounts | recognize more or less amounts  | directly compare two angles                           | order 3 or more angles from<br>greatest to smallest |
|                                                                   |                                                 |                                        |                                 |                                                       |                                                     |

#### Conceptual Area: M.C2.2 Solve problems involving area, perimeter, and volume

| Essential Element                                                                                             | Initial Precursor                              | Distal Precursor    | Proximal Precursor *              | Target                                           | Successor                                     |
|----------------------------------------------------------------------------------------------------|------------------------------------------------|---------------------|-----------------------------------|--------------------------------------------------|-----------------------------------------------|
| M.EE.4.MD.3<br>Determine the area of a square<br>or rectangle by counting units of<br>measure (unit squares). | recognize some objects and<br>separate objects | recognize encloware | explain unit square area and area | calculate area by counting unit<br>squares/tiles | solve word problems involving<br>the areamore |

### Kansas Blueprint/Record Sheet

2. Students demonstrate increasingly complex spatial reasoning and understanding of geometric principles.

| CONCEPTUAL<br>AREA | ESSENTIAL<br>ELEMENT | CHOOSE 1:<br>DESCRIPTION                                                               | FALL WINDOW 9/9/2019-12/20/2019<br>DATE CHOSEN LINKAGE LEVEL DATE ASSESSED | SF<br>DATE |
|--------------------|----------------------|----------------------------------------------------------------------------------------|----------------------------------------------------------------------------|------------|
| M.C2.1             | 4.G.1                | Recognize parallel lines and intersecting lines.                                       |                                                                            |            |
|                    | 4.MD.5               | Recognize angles in geometric shapes.                                                  |                                                                            |            |
|                    | 4.MD.6               | Identify angles as larger and smaller.                                                 |                                                                            |            |
| CONCEPTUAL         | ESSENTIAL            | MUST TEST:<br>DESCRIPTION                                                              | FALL WINDOW 9/9/2019-12/20/2019<br>DATE CHOSEN LINKAGE LEVEL DATE ASSESSED | SF         |
| M.C2.2             | 4.MD.3               | Determine the area of a square or rectangle by counting upts of measure (upit squares) |                                                                            |            |

Kansas State Department of Education | www.ksde.org | **#KansansCan** 

# 4<sup>th</sup> Grade Math – Claim 4

Choose two EEs from Claim 4 in different conceptual areas.

Incomplete

Claim: M.C4 ALGEBRAIC AND FUNCTIONAL REASONING: Students solve increasingly complex mathematical problems, making productive use of algebra and functions.

Conceptual Area: M.C4.1 Use of operations and models to solve problems

| Essential Element                                                                                 | Initial Precursor                          | Distal Precursor #                           | Proximal Precursor                                    | Target                                          | Successor                                             |
|---------------------------------------------------------------------------------------------------|--------------------------------------------|----------------------------------------------|-------------------------------------------------------|-------------------------------------------------|-------------------------------------------------------|
| M.EE.4.OA.1-2<br>Demonstrate the connection<br>between repeated addition and<br>multiplication.   | recognize set, subset, and<br>separateness | combine shapes and sets; show<br>addition    | represent repeated addition with anmore               | demonstrate the concept of<br>multiplication    | multiply numbers up to 12 by<br>numbers 1-5           |
|                                                                                                   |                                            |                                              |                                                       |                                                 |                                                       |
| Essential Element                                                                                 | Initial Precursor *                        | Distal Precursor                             | Proximal Precursor                                    | Target                                          | Successor                                             |
| M.EE.4.OA.3<br>Solve one-step real-world<br>problems using addition or<br>subtraction within 100. | combine and partition sets                 | show concepts of addition and<br>subtraction | find the unknown in addition/<br>subtraction equation | solve addition and subtraction<br>word problems | solve 2-step addition or<br>subtraction word problems |
|                                                                                                   |                                            |                                              |                                                       |                                                 |                                                       |
| Concentual Area: M                                                                                | C4.2 Understand patter                     | rns and functional think                     | ing                                                   |                                                 |                                                       |

| Essential Element                                             | Initial Precursor                                    | Distal Precursor 8                                | Proximal Precursor                             | Target              | Successor                                 |
|---------------------------------------------------------------|------------------------------------------------------|---------------------------------------------------|------------------------------------------------|---------------------|-------------------------------------------|
| M.EE.4.OA.5<br>Use repeating patterns to make<br>predictions. | recognize attributes and arrange<br>objects in pairs | recognize patterns occurring in<br>nature or life | identify symbolic/pictoral<br>patterns andmore | recognize core unit | extend a pictorial or symbolic<br>pattern |
|                                                               |                                                      |                                                   |                                                |                     |                                           |

#### 4. Students solve increasingly complex mathematical problems, making productive use of algebra and functions.

| CONCEPTUAL<br>AREA | ESSENTIAL<br>ELEMENT | CHOOSE 1:<br>DESCRIPTION                                                        | FALL WIN<br>DATE CHOSEN | DOW 9/9/2019-1<br>LINKAGE LEVEL | 2/20/2019<br>DATE ASSESSED | SPRING WI<br>DATE CHOSEN | IND<br>LI |
|--------------------|----------------------|---------------------------------------------------------------------------------|-------------------------|---------------------------------|----------------------------|--------------------------|-----------|
| M.C4.1             | 4.OA.1-2             | Demonstrate the connection between repeated addition<br>and multiplication.     |                         |                                 |                            |                          |           |
|                    | 4.OA.3               | Solve one-step real-world problems using addition or<br>subtraction within 100. |                         |                                 |                            |                          |           |

| ONCEPTUAL | ESSENTIAL | MUST TEST:                                  | FALL WIN    | DOW 9/9/2019-1 | 2/20/2019     | SPRING WI   | N |
|-----------|-----------|---------------------------------------------|-------------|----------------|---------------|-------------|---|
| AREA      | ELEMENT   | DESCRIPTION                                 | DATE CHOSEN | LINKAGE LEVEL  | DATE ASSESSED | DATE CHOSEN | L |
| M.C4.2    | 4.0A.5    | Use repeating patterns to make predictions. |             |                |               |             |   |

Kansas State Department of Education | www.ksde.org | **#KansansCan** 

# 10<sup>th</sup> Grade Math - Planner

#### Choose a minimum of six EEs across a minimum of three Claims.

Claim: M.C1 NUMBER SENSE: Students demonstrate increasingly complex understanding of number sense. Conceptual Area: M.C1.3 Calculate accurately and efficiently using simple arithmetic operations

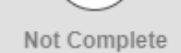

The Essential Elements below are available for instruction for your student. Although they do not count towards blueprint requirements, they may be beneficial for your student's educational goals.

Claim: M.C1 NUMBER SENSE: Students demonstrate increasingly complex understanding of number sense.

Conceptual Area: M.C1.3 Calculate accurately and efficiently using simple arithmetic operations

| Essential Element                                                                                                    | Initial Precursor                          | Distal Precursor                                  | Proximal Precursor                    | Target                               | Successor                                     |
|----------------------------------------------------------------------------------------------------|--------------------------------------------|---------------------------------------------------|---------------------------------------|--------------------------------------|-----------------------------------------------|
| M.EE.HS.N.CN.2.a<br>Use the commutative,<br>associative, and distributive<br>properties to add, subtract, and<br>multiply whole numbers. | recognize set, subset, and<br>separateness | combine; Use repeated addition and multiplication | multiply by 1-5 and 10; add within 20 | apply properties of addition andmore | explain properties of multiplication/addition |
| Essential Element                                                                                                    | Initial Precursor                          | Distal Precursor                                  | Proximal Precursor                    | Target                               | Successor                                     |
| M.EE.HS.N.CN.2.b<br>Solve real-world problems                                                                                            | recognize separateness                     | recognize unit; know place                        | add/subtract decimals with            | solve word problems with             | solve multi-step word                         |

Kansas State Department of Education | www.ksde.org | **#KansansCan** 

ESSENTIAL ELEMENTS BLUEPRINT/SELECTION DATA

## **HIGH SCHOOL**

# **High School math**

Student name:

Name:

#### Math

Available Essential Elements and minimum expectation for each student's assessment.

| CONCEPTUAL ESSENTIAL CHOOSE 1: |                      | FALL WIN                                                                                                    | DOW 9/9/2019-1          | 2/20/2019                       | SPRING WI                  | NDOW 2/3/2020            | -5/15/2020                     |                             |
|--------------------------------|----------------------|----------------------------------------------------------------------------------------------------|-------------------------|---------------------------------|----------------------------|--------------------------|--------------------------------|-----------------------------|
| AREA                           | ELEMENT              | DESCRIPTION                                                                                                    | DATE CHOSEN             | LINKAGE LEVEL                   | DATE ASSESSED              | DATE CHOSEN              | LINKAGE LEVEL                  | DATE ASSESSED               |
| M.C1.3                         | S-CP.1-5             | Identify when events are independent or dependent.                                                                                                 |                         |                                 |                            |                          |                                |                             |
| M.C2.1                         | G-CO.4-5             | Given a geometric figure and a rotation, reflection, or translation of that figure, identify the components of the two figures that are congruent. |                         |                                 |                            |                          |                                |                             |
| CONCEPTUAL<br>AREA             | ESSENTIAL<br>ELEMENT | CHOOSE 2:<br>DESCRIPTION                                                                                                    | FALL WIN<br>DATE CHOSEN | DOW 9/9/2019-1<br>LINKAGE LEVEL | 2/20/2019<br>DATE ASSESSED | SPRING WI<br>DATE CHOSEN | NDOW 2/3/2020<br>LINKAGE LEVEL | -5/15/2020<br>DATE ASSESSED |
| M.C3.1                         | N-Q.1-3              | Express quantities to the appropriate precision of<br>measurement.                                                                                 |                         |                                 |                            |                          |                                |                             |
| M.C3.2                         | S-ID.1-2             | Given data, construct a simple graph (table, line, pie, bar, or picture) and interpret the data.                                                   |                         |                                 |                            |                          |                                |                             |
|                                | S-ID.4               | Calculate the mean of a given data set (limit the number of data points to fewer than five).                                                       |                         |                                 |                            |                          |                                |                             |
| CONCEPTUAL<br>AREA             | ESSENTIAL            | CHOOSE 3:<br>DESCRIPTION                                                                                                    | FALL WIN                | DOW 9/9/2019-1<br>LINKAGE LEVEL | 2/20/2019<br>DATE ASSESSED | SPRING WI                | NDOW 2/3/2020<br>LINKAGE LEVEL | -5/15/2020<br>DATE ASSESSED |
| M.C4.1                         | A-CED.1              | Create an equation involving one operation with one variable, and use it to solve a real-world problem.                                            |                         |                                 |                            |                          |                                |                             |
|                                | A-CED.2-4            | Solve one-step inequalities.                                                                                                    |                         |                                 |                            |                          |                                |                             |
| M.C4.2                         | A-REI.10-12          | Interpret the meaning of a point on the graph of a line.                                                                                           |                         |                                 |                            |                          |                                |                             |
|                                | F-BF.1               | Select the appropriate graphical representation (first quadrant) given a situation involving constant rate of change.                              |                         |                                 |                            |                          |                                |                             |

Kansas State Department of Education | www.ksde.org | **#KansansCan** 

# Selecting and Assigning EEs

<u>How to Create Instructional Plans for the DLM</u> <u>Alternate Assessment</u>

This is a resource posted on KSDE and DLM/Kansas page.

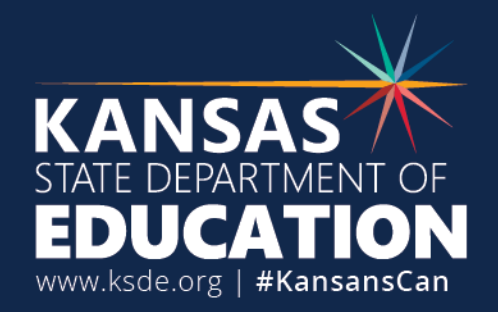

# Instruction and Assessment Planner

- 1. Open the blueprint by clicking on the blue arrow for ELA or math.
- 2. Click on the **:** for the Essential Element and linkage level you want to assign.
- 3. Select begin instruction. The mini-map can be viewed by clicking on the pdf icon. The EE will now show Instruction in Progress
- 4. Instruct the student. When instruction is complete, click on the i and select instruction complete assign testlet.
- 5. To view the testlet information page click on the

# Selecting and Assigning EEs on KITE

#### Choose at least three EEs in C1.1, including at least one RL and one RI.

Claim: ELA.C1 Students can comprehend text in increasingly complex ways. Conceptual Area: ELA.C1.1 Determine critical elements of text

| Essential Element                                                       | Initial Precursor       | Distal Precursor                                                                                | Proximal Pred                     | cu         |
|-------------------------------------------------------------------------|-------------------------|-------------------------------------------------------------------------------------------------|-----------------------------------|------------|
| ELA.EE.RI.4.1                                                           | understand object names | ELA.EE.RI.4.2                                                                                   | × te                              | d          |
| informational text.                                                     |                         | Initial Precursor: The student<br>demonstrate an understandin<br>names by correctly identifying | can<br>g of object<br>g an object | α          |
| Essential Element                                                       | Initial Precursor       | or person.                                                                                      | ·eo                               | cu         |
| ELA.EE.RI.4.2<br>Identify the main idea of a text                       | understand object names | Mini-Man                                                                                        | ex                                | d d        |
| when it is explicitly stated.                                           |                         | Will-Wap                                                                                        |                                   |            |
| Essential Element                                                       | Initial Precursor       | -> Begin Instruction                                                                            |                                   | cu         |
| ELA.EE.RI.4.3<br>Identify an explicit detail that is                    | understand object names |                                                                                                 | al                                | e de<br>te |
| related to an individual, event<br>or idea in a historical, scientific, |                         |                                                                                                 |                                   |            |

#### Choose at least three EEs in C1.1, including at least one RL and one RI. -

Claim: ELA.C1 Students can comprehend text in increasingly complex ways. Conceptual Area: ELA.C1.1 Determine critical elements of text

| Essential Element                                                                                                    | Initial Precursor                                           | ELA.EE.RI.4.2                                                                                                    | ecursor                    |
|----------------------------------------------------------------------------------------------------|-------------------------------------------------------------|----------------------------------------------------------------------------------------------------|----------------------------|
| ELA.EE.RI.4.1<br>Identify explicit details in an<br>informational text.                                                                                      | understand object names                                     | Initial Precursor: The student can<br>demonstrate an understanding of object<br>names by correctly identifying an object<br>or person. | ext                        |
| Essential Element                                                                                                    | Initial Precursor                                           |                                                                                                    | ecursor                    |
| ELA.EE.RI.4.2<br>Identify the main idea of a text<br>when it is explicitly stated.                                                                           | understand object names<br>Instruction 07/01<br>In Progress | Mini-Map                                                                                                    | exts                       |
| Essential Element                                                                                                    | Initial Precursor                                           | Assign Testlet                                                                                                    | ecursor                    |
| <b>ELA.EE.RI.4.3</b><br>Identify an explicit detail that is<br>related to an individual, event<br>or idea in a historical, scientific,<br>or technical text. | understand object names                                     | Instruction Complete<br>Do Not Assign Testlet                                                                                          | te details in :<br>al text |

# Science

Grades 5, 8, and 11

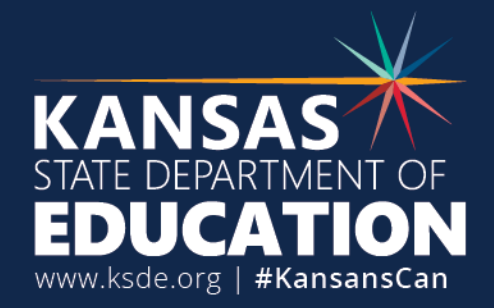

# Science – Year end

- 9 science testlets per student (grades 5, 8, and 11)
- The system chooses the EE from the blueprint and selects the linkage level based on the first contact survey. Teachers can not change the linkage level.
- Linkage levels are adjusted by the system based on the student's performance on the pervious testlet.
- Students will only receive one testlet at a time. You must wait up to 30 minutes for the next testlet to appear.
- Retrieve the Testlet Information Page for testlet in Test Management. Gather needed materials before beginning assessment, including printing the picture-response cards when needed (initial linkage level)

# Monitoring progress for science

#### On Student Portal

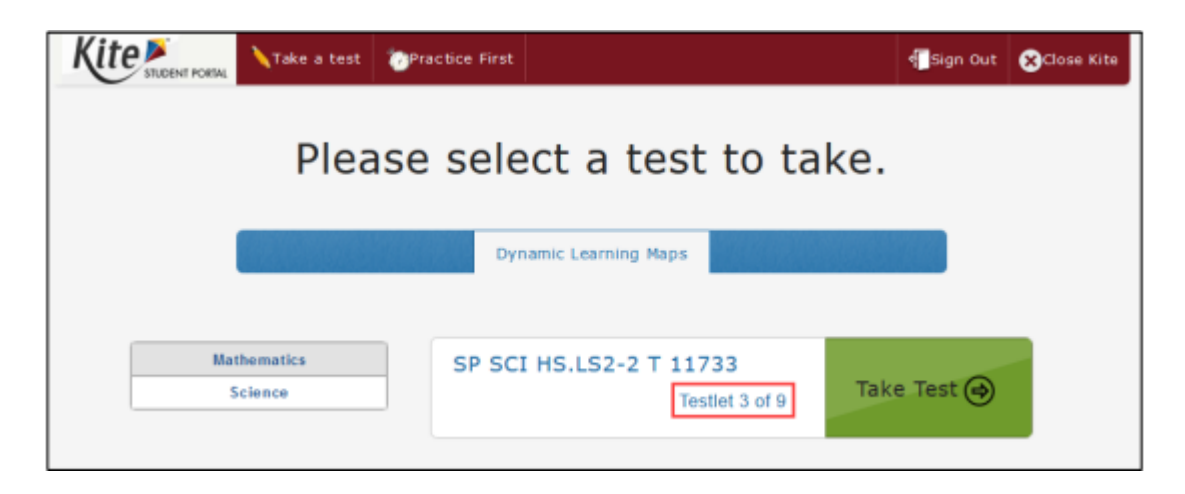

#### On Educator Portal Test Management screen

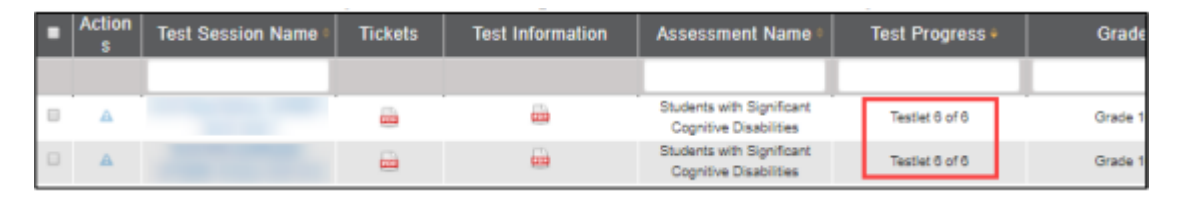

Testlet Information Page

Kansas State Department of Education | www.ksde.org | **#KansansCan** 

# Monitoring Blueprint Completion

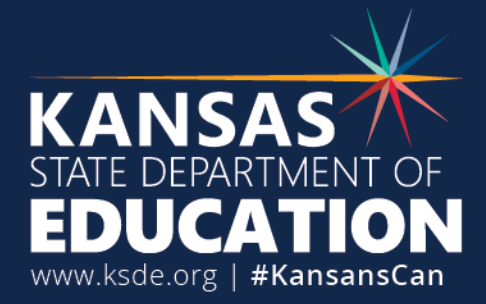

# **Monitoring Blueprint Completion**

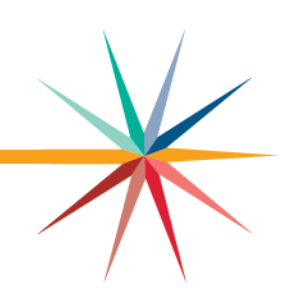

### **Blueprint not complete**

### **Blueprint complete**

| State ID: /                                  | First Contact<br>ELA     | PNP Profile Credentials |
|----------------------------------------------|--------------------------|-------------------------|
| View/Create plans                            | $\overline{\rightarrow}$ | $\bigcirc$              |
| Blueprint requirements met                   | 0 of 4                   | 0 of 4                  |
| Number of plans with instruction in progress | 0                        | U                       |
| Testlets assigned and ready to test          | 0                        | 0                       |
| Total number of testlets completed           | 0                        | 0                       |

| Conceptual Area: ELA.C                                                                                             | 1.1 Determine critical eleme        | ents of text                              | s.                                                                                   |                                                | Comple                                           |
|----------------------------------------------------------------------------------------------------|-------------------------------------|-------------------------------------------|--------------------------------------------------------------------------------------|------------------------------------------------|--------------------------------------------------|
| Essential Element                                                                                                  | Initial Precursor                   | Distal Precursor                          | Proximal Precursor                                                                   | Target                                         | Successor                                        |
| ELA.EE.RI.5.1<br>dentify words in the text to<br>inswer a question about<br>explicit information.                  | can respond to yes/no questions     | recognize simple details of familiar text | identify/answer questions i<br>about concrete details<br>Testlet 06/17<br>Complete ★ | identify words related to explicit information | use details to identify explicit information     |
| Essential Element                                                                                                  | Initial Precursor                   | Distal Precursor                          | Proximal Precursor                                                                   | Target                                         | Successor                                        |
| ELA.EE.RI.5.5<br>betermine if a text tells about<br>vents, gives directions, or<br>rovides information on a topic. | attend to object<br>characteristics | identify illustrations for familiar text  | identify text details from illustrations                                             | understand structural purpose of text          | recognize titles reflect text<br>structure       |
| Essential Element                                                                                                  | Initial Precursor                   | Distal Precursor                          | Proximal Precursor                                                                   | Target                                         | Successor                                        |
| ELA.EE.RI.5.7<br>.ccate information in print or<br>ligital sources.                                                | understands functions of<br>objects | identify illustrations for familiar text  | identify text details from illustrations                                             | use basic text features to find information    | use specific text features to locate information |

Kansas State Department of Education | www.ksde.org | **#KansansCan** 

# Field Test Items

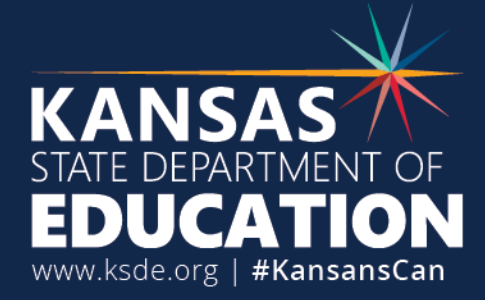

# **Field Test Testlets**

- ELA, mathematics, and science after completing the blueprint requirements, the student may receive zero or one field test testlet in each subjects.
- The linkage level may be one above, one below, or the same as the operational Essential Element that was tested.
- Testlet Information Pages for field test testlets for all subjects are accessed in the Test Management section.

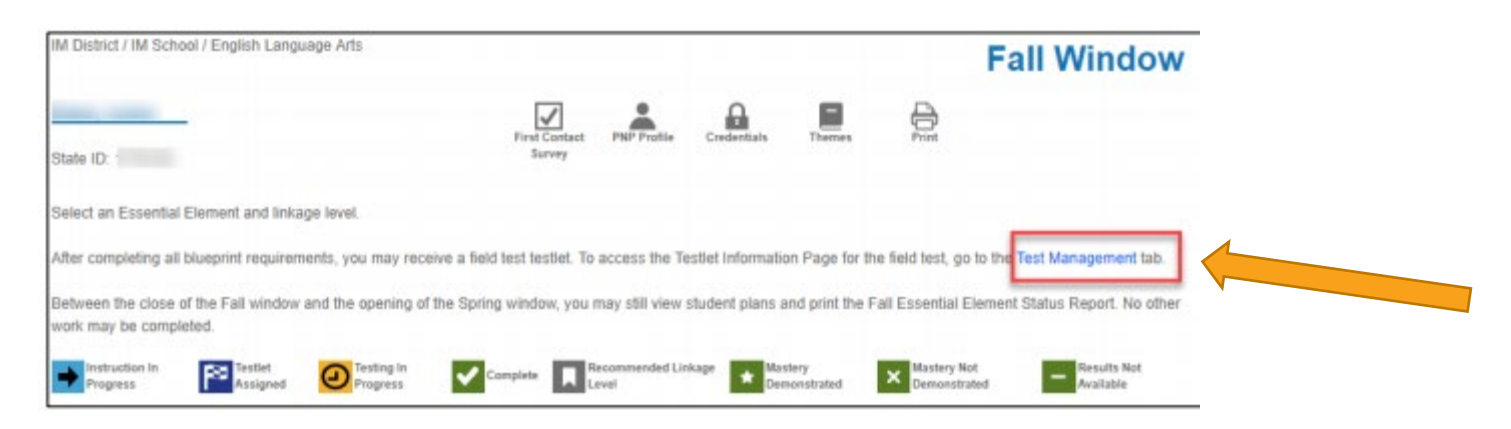

Kansas State Department of Education | www.ksde.org | **#KansansCan** 

# Submitting Writing Samples

In Educator Portal

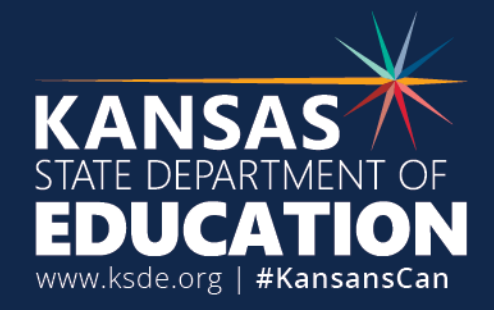

# **Educator Portal Surveys**

Select the Surveys tab.
 Select the DLM Writing Sample Upload link in the table.

| n       | SETTINGS -         | MANAGE TES  | TS - REPORTS -   | SUR  | VEYS HELP            |   |         |   |                     |   |              |   |  |
|---------|--------------------|-------------|------------------|------|----------------------|---|---------|---|---------------------|---|--------------|---|--|
| -       | Take Survey        |             |                  |      |                      |   |         |   |                     |   |              |   |  |
| _<br>Ta | ake Survey: Sele   | ect a Surve | y or View Respon | se D | etails               |   |         |   |                     |   |              |   |  |
|         | Survey Name ↑      | :           | Times Completed  | :    | Subject              | : | Grade   | ÷ | Date Last Completed | : | More Details | : |  |
| Γ       | DLM Writing Sample | Upload      | 0                |      | English Language Art | s | Grade 9 |   |                     |   | Details      |   |  |
| Ļ       | DLM Writing Sample | Upload      | 0                |      | English Language Art | S | Grade 9 |   |                     |   | Details      |   |  |

Kansas State Department of Education | www.ksde.org | **#KansansCan** 

#### Kite Collector

DLM Writing Sample Upload

Select student: \*

Select student's completed writing testlet. NOTE: You will not be able to submit a writing sample until your student has completed a writing testlet. \*

Upload the student's writing sample created during the writing testlet assigned during the current assessment window. You can select one or more files to upload at a time. File types accepted: PDF, JPG, PNG, DOCX \*

| CHOOSE FILE                                                                     |   |
|---------------------------------------------------------------------------------|---|
| Describe the writing tool that the student used to produce this writing sample: |   |
| Enter text here                                                                 | h |
| Describe the topic that the student wrote about (if applicable):                |   |
| Enter text here                                                                 | 1 |
|                                                                                 |   |
|                                                                                 |   |
| QUIT 🧰                                                                          |   |
| Progress Meter                                                                  |   |
|                                                                                 |   |

Step 3 – submitting writing samples

3. The system will open the writing sample upload form.

Kansas State Department of Education | www.ksde.org | **#KansansCan** 

| DLM Writing Sample Upload                                            |                                                                                                    |        |                            |
|----------------------------------------------------------------------|----------------------------------------------------------------------------------------------------|--------|----------------------------|
| Select student: *                                                    | Select an Option                                                                                           |        |                            |
| Select student's completed writ                                      | Q Search                                                                                                   |        | d a writing testlet. *     |
| Jpload the student's writing sar<br>Ipload at a time. File types acc | <ul> <li>Jones, Abraham, 116701</li> <li>Odile, Jennifer, 116703</li> <li>Quinn, Brooke, 116702</li> </ul> |        | elect one or more files to |
| escribe the writing tool that the                                    | SAVE                                                                                                    | CANCEL |                            |
| Enter text here                                                      |                                                                                                    |        |                            |
| escribe the topic that the stude                                     |                                                                                                    |        |                            |
| Enter text here                                                      |                                                                                                    |        |                            |

Step 4submitting writing samples

## 4. Select student

 The system will display all students rostered to the teacher.

Kansas State Department of Education | www.ksde.org | #KansansCan

## **Step 5 – submitting writing samples** 5. Select the student's completed writing testlet the writing sample goes along with.

• The system will display the student's completed writing testlet(s).

| $\equiv$ Kite Collector          |                              |        |                            |
|----------------------------------|------------------------------|--------|----------------------------|
| DLM Writing Sample Upload        |                              |        |                            |
| Select student: *                | Select an Option             |        |                            |
| Select student's completed writ  | (26190) - SP ELA CW.11-12 PP | 15261  | d a writing testlet. *     |
|                                  | SAVE                         | CANCEL | -                          |
| Upload the student's writing sar |                              |        | elect one or more files to |

Kansas State Department of Education | www.ksde.org | **#KansansCan** 

Writing testlet not completed

NOTE: Teachers will not be able to submit a writing sample for a student if the student has not completed a writing testlet.

| $\equiv$ Kite Collector          |                                                                                                    |                                             |
|----------------------------------|----------------------------------------------------------------------------------------------------|---------------------------------------------|
| DLM Writing Sample Upload        |                                                                                                    |                                             |
| Select student: *                | Select an Option                                                                                                    |                                             |
| Select student's completed writ  | <ul> <li>(0) - This student has not completed any writing testlets. You we be able to submit a writing sample until your student has comparising testlet.</li> </ul> | vill not<br>pleted a d a writing testlet. * |
| Upload the student's writing sar | SAVE CANCEL                                                                                                    | select one or more files to                 |

Kansas State Department of Education | www.ksde.org | #KansansCan

# 6. Select Choose File and select the writing sample file to upload.

|                       |                                                             |                                                     | 🔲 WritingSample                                                                                            | ٥                                                       | Q Search    |                       | Bookmarks     |
|-----------------------|-------------------------------------------------------------|-----------------------------------------------------|----------------------------------------------------------------------------------------------------|---------------------------------------------------------|-------------|-----------------------|---------------|
| ≡ к                   | Favorites<br>Dropbox                                        | WritingSample                                       | <ul> <li>CiardhaJa</li> <li>CiardhaJa</li> <li>CiardhaJa</li> <li>MariWritir</li> <li>MyFile pd</li> </ul> | cob_WritingSample<br>cob_WritingSample_2<br>gSample.pdf |             | Next                  |               |
| DLM                   | A Applications                                              |                                                     | MyOtherF                                                                                                   | ile.pdf<br>therFile.pdf                                 |             |                       |               |
| Select s              | Documents Downloads                                         |                                                     |                                                                                                    |                                                         |             |                       |               |
| Ciardha               | Creative Clou                                               |                                                     |                                                                                                    |                                                         |             |                       | · ·           |
| Select s              | Cloud                                                       |                                                     | П                                                                                                    |                                                         | C           | iardhaJacob_W<br>e    | /ritingSa     |
|                       | Options                                                     |                                                     |                                                                                                    |                                                         |             | Cancel                | pen           |
| Upload th<br>upload a | he student's writing sample<br>t a time. File types accepte | created during the writin<br>d: PDF, JPG, PNG, DOCX | ng testlet assigned during th<br>*<br>CHOOSE FILE                                                          | e current assessment                                    | window. You | i can select one or i | more files to |
|                       |                                                             |                                                     |                                                                                                    |                                                         |             |                       |               |

Kansas State Department of Education | www.ksde.org | **#KansansCan** 

# 7. To upload more than one file, select multiple files.8. Select the Submit button.

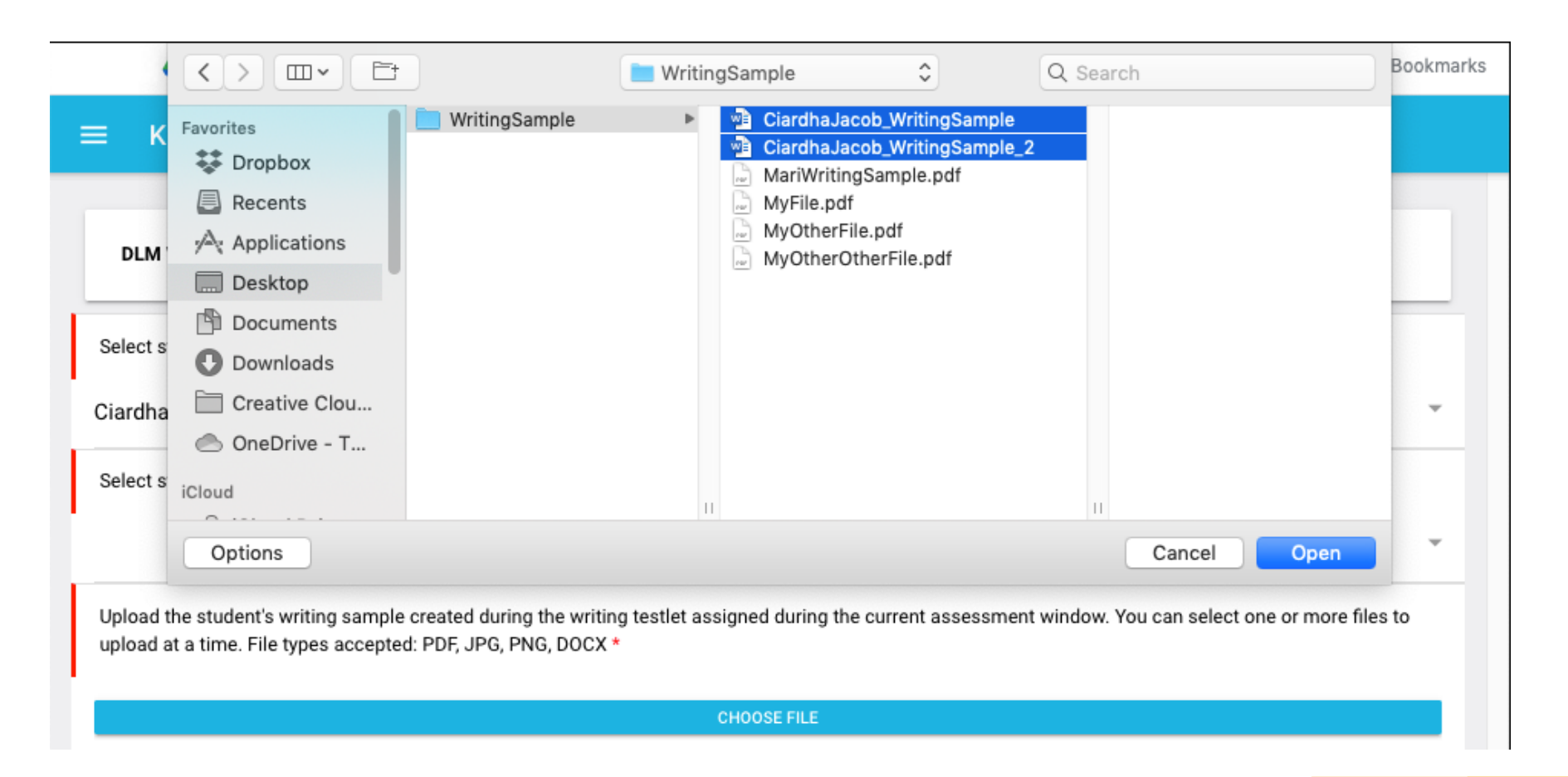

## **Details** To download, review, or delete writing sample files, select the Details link.

| ń   | SETTINGS -     | MANAGE TES   | STS - REPORTS -   | SUR   | IVEYS HELP          |    |         |   |                     |   |              |   |  |
|-----|----------------|--------------|-------------------|-------|---------------------|----|---------|---|---------------------|---|--------------|---|--|
| Tak | e Survey       |              |                   |       |                     |    |         |   |                     |   |              |   |  |
| Tak | e Survey: Se   | lect a Surve | ey or View Respon | ise D | etails              |    |         |   |                     |   |              |   |  |
| Su  | rvey Name †    | :            | Times Completed   | ÷     | Subject             | ÷  | Grade   | ÷ | Date Last Completed | : | More Details |   |  |
| DL  | M Writing Samp | le Upload    | 0                 |       | English Language Ar | ts | Grade 9 |   |                     |   | Details      |   |  |
|     |                |              |                   |       |                     |    |         |   |                     |   |              | _ |  |

Kansas State Department of Education | www.ksde.org | **#KansansCan** Kansas leads the We

| 1/0-       | <b>*</b>            |                           | Lo            | gged in as Rosie Pierce, Sign Out                                                                              |
|------------|---------------------|---------------------------|---------------|----------------------------------------------------------------------------------------------------|
| Kita       |                     |                           | Role:         | Teacher                                                                                                    |
|            | View P              | osponso Dotails: Salact I | Organization: | IF HAT Lieb Cobeel -                                                                                           |
|            | view R              | esponse Details. Select i | Response      |                                                                                                    |
| First Name | : Last Name :       | SSID :                    | Date Taken    | : Responses :                                                                                                  |
| Jacob      | Ciardha             | 116704                    | 12/16/2020    | Response_1     Response_2                                                                                      |
| Abraham    | Jones               | 116701                    | 12/16/2020    | <ul> <li>Response_1</li> <li>Response_2</li> <li>Response_3</li> <li>Response_4</li> <li>Response_5</li> </ul> |
| Abraham    | Jones               | 116701                    | 12/16/2020    | No files submitted with this response                                                                          |
| Abraham    | Jones               | 116701                    | 12/21/2020    | <ul> <li>Response_1</li> <li>Response_2</li> <li>Response_3</li> <li>Response_4</li> <li>Response_5</li> </ul> |
| Page 1     | of 1 ( ) ( ) 10 · • | per page                  |               | 1-4 of 4 items 🔿                                                                                               |
|            |                     |                           |               |                                                                                                    |
|            |                     |                           |               |                                                                                                    |
|            |                     |                           |               |                                                                                                    |
|            |                     |                           |               |                                                                                                    |

# Responses

- Select the response link to download/view the uploaded file.
- Select the trash can icon to delete the uploaded file.

Kansas State Department of Education | www.ksde.org | **#KansansCan** 

## HGSS Classroom Based Assessment

Required for grades 4, 7, and HS

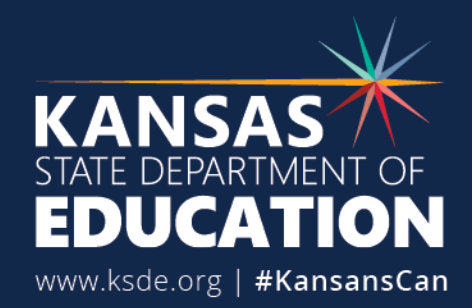

# History/Government Social Studies (HGSS) Classroom Based Assessment

- 2023-2024 School Year: Required Field Test (Grades 4, 7, and HS)
- Scores submitted in EOYA KIDS Collection
  - Fields D78, D79, D80
  - Submit EOYA Record
- History, Government and Social Studies Alternate Rubric and Information
- **DLM webinar December 7, 2023,** DLM fall test window wrap-up and everything you need to know about the new HGSS classroom-based assessment for 4th, 7th, and High School who take the DLM. <u>Slides</u> (PDF)

# Important Reminders

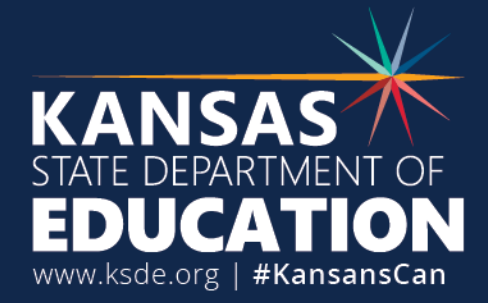

# **Backup Plans**

- Plan for instruction and assessment throughout the window
- Consider unforeseen circumstances
  - Student absences
  - Test administrator absences
  - Longer than expected assessment sessions
  - School cancellations
  - Technology issues

# **Test Administration**

### Allowed

- Taking breaks
- Logging into Student Portal for the student, navigating across screens, and entering the student's chosen responses
- Using special equipment for positioning
- Using an interactive whiteboard to project the student's testlets
- Human read aloud

### • Not Allowed

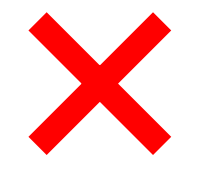

- Influencing a student's responses
- Hints or hand-over-hand guidance
- Previewing a student's testlet ahead of time then teaching the student the answers
- Removing/reducing the number of response options
- Adding pictures or communication symbols to response options that are text only

# **Special Circumstance Codes**

- Communicate with your test coordinator if you have a student who needs an SC code entered.
- <u>Special Circumstance Codes for Kansas</u> Only enter 1 SC code per subject. Test coordinators can't enter the SC code until the First Contact Survey is completed and 1 EE is assigned for testing.
- Test coordinator emails KSDE jewing@ksde.org with the SSID, SC code, and reason. (SC 08 and SC 39)
- SC codes need to be entered for the spring test window before the test window closes on April 26<sup>th</sup>, no codes can be entered once the window is closed.

# **Report for Test Coordinators**

• Test coordinators can access a data extract showing which students have SC codes entered.

| Restricted Special | Student test sessions with restricted Special Circumstance |
|--------------------|------------------------------------------------------------|
| Circumstance Code  | code selections.                                           |

Kansas State Department of Education | www.ksde.org | **#KansansCan** 

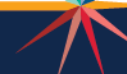

## Empowering Teachers!

### **Empowering Teachers!**

Free Professional Development Opportunities

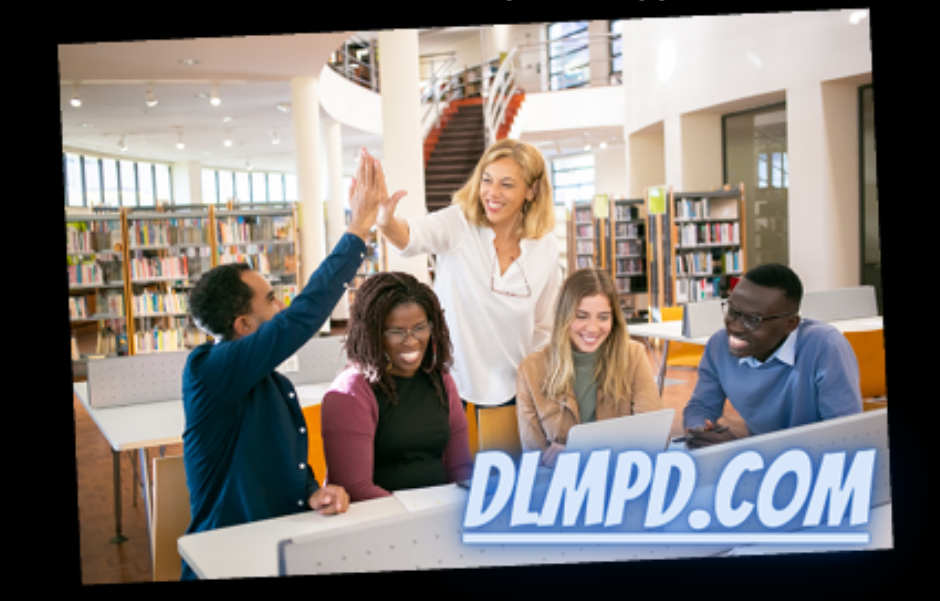

Provided couretsy of

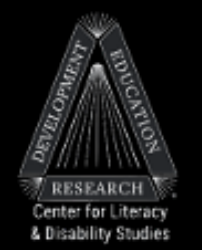

### Access to

- Self-directed modules developed especially for teachers of students with cognitive disabilities
- Materials for facilitating the modules with groups
- Professional devleopment packages

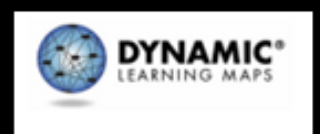

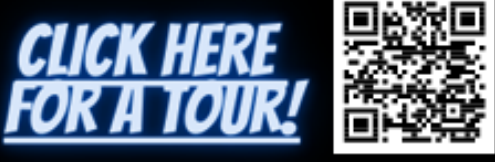

© 2023 Accessible Teaching, Learning, and Assessment Systems (ATLAS), the University of Kansas

Kansas State Department of Education | www.ksde.org | **#KansansCan** 

# **Upcoming DLM Webinar**

# ALL WEBINARS BEGIN 3:00 P.M. CENTRAL STANDARD TIME April 11, 2024: DLM wrap-up – What needs to be finished by April 26?

### Join Zoom Meeting

- Meeting ID: 897 7927 3623
- Passcode: 947213
- One tap mobile: +13462487799,,89779273623#,,,,,0#,,947213# US (Houston)

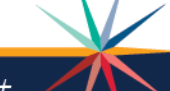

# **Contact Information**

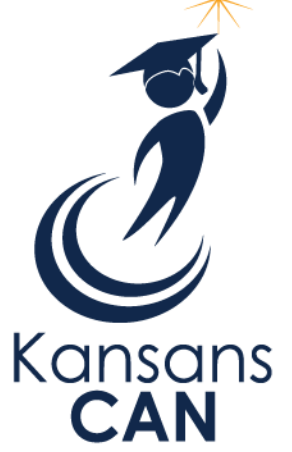

Cary Rogers Education Program Consultant Special Education and Title Services (785) 296-0916 crogers@ksde.org

The Kansas State Department of Education does not discriminate on the basis of race, color, national origin, sex, disability or age in its programs and activities and provides equal access to the Boy Scouts and other designated youth groups. The following person has been designated to handle inquiries regarding the nondiscrimination policies: KSDE General Counsel, Office of General Counsel, KSDE, Landon State Office Building, 900 S.W. Jackson, Suite 102, Topeka, KS 66612, (785) 296-3201.

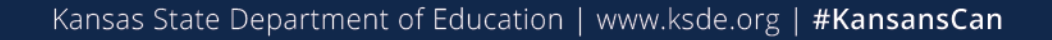